## **Add News Articles**

Last Modified on 16/12/2024 3:17 pm AEDT

NOTE: This add on has to be enabled for your organisation. To check if this is available for your website, check your website Dashboard.

- 1. Hover over CONTENT.
- 2. Hover over NEWS.
- 3. Click on CREATE ARTICLE.
- 4. Input a title for the news article.
- 6. Input information for related to the news article. This can include links and pictures.

| 🎝 Add Media   | C Add Form                               | Visual Tex |
|---------------|------------------------------------------|------------|
| File 🗸 Edit 🗸 | View v Insert v Format v Tools v Table v |            |
| Paragraph     |                                          |            |
| Osossia       |                                          |            |

7. If the news article needs to be linked to a category or tag then these can be added on the right hand side.

For categories, tick the relevant one from the list, for tags start typing the relevant tag to find the list of tags you created.

| All Categories Most Used           |     |
|------------------------------------|-----|
| Juniors                            |     |
| Slider                             |     |
| test_cat                           |     |
| Uncategorised                      |     |
| Uncategorised                      |     |
|                                    |     |
| Uncategorised                      |     |
| O Uncategorised                    |     |
| Uncategorised Add New Category ags | ~ ~ |
| Uncategorised Add New Category ags | Add |

8. If you want this article to have a main/featured image, this can also be added on the right hand side.

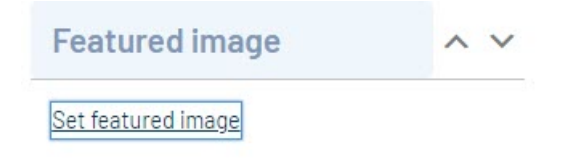

9. Once done, click PUBLISH at the top of the webpage.

10. Repeat for any other news articles.

To view these news articles:

- 1. Hover over CONTENT.
- 2. Hover over NEWS.
- 3. Click ALL ARTICLES.

| Stack COMMERCE Dev - Stack Commerce Theme 🕅 Admin Content Shop Clear Cache                                                                                             |         |            |                     |                                     |  |  |  |  |
|----------------------------------------------------------------------------------------------------|---------|------------|---------------------|-------------------------------------|--|--|--|--|
| Add News         All (14)   Published (14)   Cornerstone content (0)         Bulk actions v       Apply         All Categories v       All SEO Scores v         Filter |         |            |                     |                                     |  |  |  |  |
| 🗋 Title 🗘                                                                                                    | Author  | Categories | Tags                | Date 븆                              |  |  |  |  |
| Add Ons Available                                                                                                    | stadmin | test_cat   | APAC News           | Published<br>2023/06/07 at 12:36 pm |  |  |  |  |
| Stack Commerce Launched                                                                                                    | stadmin | test_cat   | APAC News           | Published<br>2023/06/07 at 12:35 pm |  |  |  |  |
| Demo Site Launched                                                                                                    | stadmin | test_cat   | APAC News           | Published<br>2018/12/07 at 3:39 pm  |  |  |  |  |
| Fixture Integration     Edit   Ouick Edit   Trash   View                                                                                                    | stadmin | Slider     | APAC News, info-hub | Published<br>2018/12/07 at 3:30 pm  |  |  |  |  |
| Online Shop Now Available!                                                                                                    | stadmin | Slider     | info-hub            | Published<br>2018/12/07 at 3:17 pm  |  |  |  |  |
| Keep your Fans Updated with Club News                                                                                                    | stadmin | test_cat   | info-hub            | Published<br>2018/12/05 at 3:38 pm  |  |  |  |  |
| Silver GameDay Website from \$3,500 ex GST                                                                                                    | stadmin | Slider     | info-hub            | Published<br>2018/10/29 at 2:12 pm  |  |  |  |  |
| Online Shop Now Available!!                                                                                                    | stadmin | Slider     | info-hub            | Published                           |  |  |  |  |